ISSN: 2697-1631 ISSN-e: 2697-2239

### Guía para revisores/as

### 1. ¿CÓMO PUEDO SER REVISOR/A DE CEFLEGAL. REVISTA PRÁCTICA DE DERECHO?

Para poder colaborar como revisor/a de la revista, necesariamente deberá estar registrado/a en la plataforma Open Journal Systems de nuestra publicación: https://revistas.cef.udima.es/index.php/ceflegal

Si ya se encuentra registrado/a en *CEFLegal. Revista práctica de derecho* con un rol diferente (autor/a o lector/a), solo tendrá que solicitarnos su alta como revisor/a a través del siguiente correo electrónico: revistaceflegal@udima.es

### 2. ¿QUÉ ES LO PRIMERO QUE DEBO HACER?

Una vez que la revista le haya asignado el rol de revisor/a, deberá acceder a la plataforma siguiendo los pasos que describimos a continuación.

#### Pasos:

1. Recibirá un correo electrónico con la URL de la revista y sus datos de acceso.

| Γ | [CEFLegal] Inscripción en la revista mediator *                                                                                                    |     | ē | Z |
|---|----------------------------------------------------------------------------------------------------|-----|---|---|
| ٩ | María Magro 17:21 (nao 2 minutos)<br>para Amelia +<br>Amelia Flores:                                                                                                    | ☆ · | 4 | : |
|   | Se ha registrado como usuario de CEFLegal. Revista práctica de derecho. En este correo electrónico la indicamos su nombre de usuario/a y contraseña. Anhos serán necesarios para realizar cualquier tipo de acción en esta revista a través del sito web.<br>Puede solicitar su eliminación a través de la lista de usuariosías de la revista en cualquier momento a través de la cuenta de correo revistacefegal@usima.es. |     |   |   |
|   | Nembre de usuario la xxxxxxxxx<br>Contraseña: XxxXxxx                                                                                                    |     |   |   |
|   | Gracias.<br>Editorial Canto de Estudos Financieros                                                                                                    |     |   |   |

2. Abra la URL https://revistas.cef.udima.es/index.php/ceflegal

Pulse «Entrar» en la esquina superior derecha.

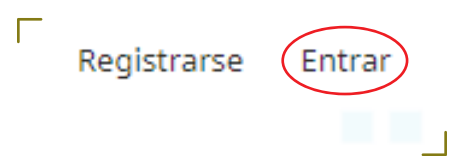

3. Introduzca los datos de acceso que le han sido proporcionados a través del correo electrónico y pulse «Entrar».

| -                      |                    |            |              |        |        |                       |             |                                  |
|------------------------|--------------------|------------|--------------|--------|--------|-----------------------|-------------|----------------------------------|
| Número actual          | Archivos           | Indización | Estadísticas | Avisos | Envíos | Políticas editoriales | Acerca de 👻 | <b>Q</b> Buscar                  |
| Inicio / Entr          | ar                 |            |              |        |        |                       |             | ¿Tiene cuenta de cliente?        |
| Entrar<br>Nombre usuar | rio *              |            |              |        |        |                       |             |                                  |
| Contraseña *           | ) tu contraseña    | <u>a?</u>  |              |        |        |                       |             | Acceda<br>a su cuenta de cliente |
| Mantener               | me conectado       |            |              |        |        |                       |             | Enviar un artículo               |
|                        | <u>Registrarse</u> | Entrar     |              |        |        |                       |             | CEF/udima                        |

4. El sistema le pedirá que cambie su contraseña por motivos de seguridad. Una vez modificada la contraseña, pulse «Aceptar».

| Debe elegir una nueva c                                                                   | ontraseña para poder iniciar sesión en este siti                                                                   |                                      |               |
|-------------------------------------------------------------------------------------------|----------------------------------------------------------------------------------------------------|--------------------------------------|---------------|
|                                                                                           |                                                                                                    |                                      |               |
| Escriba a continuación s                                                                  | u nombre de usuario/a y la contraseña actual y                                                                     | a nueva para cambiar la contraseña c | de su cuenta. |
| Entrar                                                                                    |                                                                                                    |                                      |               |
| aflores                                                                                   |                                                                                                    |                                      |               |
|                                                                                           |                                                                                                    |                                      |               |
| Contraseña actual                                                                         |                                                                                                    | -                                    |               |
| •••••                                                                                     |                                                                                                    |                                      |               |
| Nueva contraseña<br>La contraseña debe                                                    | tener como mínimo 6 caracteres.                                                                                    | ]                                    |               |
| Nueva contraseña<br>La contraseña debe<br>Repita la pueva cont                            | tener como mínimo 6 caracteres.                                                                                    |                                      |               |
| Nueva contraseña<br>La contraseña debe<br>Repita la nueva cont                            | tener como mínimo 6 caracteres.<br>traseña                                                                         |                                      |               |
| Nueva contraseña<br>La contraseña debe<br>Repita la nueva cont                            | tener como mínimo 6 caracteres.<br>raseña                                                                          |                                      |               |
| Nueva contraseña<br>La contraseña debe<br>Repita la nueva cont<br>Sus datos se han almace | <b>tener como mínimo 6 caracteres.</b><br>: <b>raseña</b><br>nado de acuerdo con nuestra <u>declaración de p</u> i | ]<br>]<br>ivacidad.                  |               |
| Nueva contraseña<br>La contraseña debe<br>Repita la nueva cont<br>Sus datos se han almace | <b>tener como mínimo 6 caracteres.</b><br>t <b>raseña</b><br>nado de acuerdo con nuestra <u>declaración de p</u>   | ]<br>]<br>ivacidad.                  |               |
| Nueva contraseña<br>La contraseña debe<br>Repita la nueva cont<br>Sus datos se han almace | <b>tener como mínimo 6 caracteres.</b><br>: <b>raseña</b><br>nado de acuerdo con nuestra <u>declaración de p</u>   | ]<br>ivacidad.                       |               |

5. Si pulsa sobre el icono O, situado en la esquina superior derecha, aparecerá un desplegable. En «Editar perfil» podrá completar todos sus datos. Para que se le asignen artículos relacionados con su especialidad, en la pestaña «Tareas» es sumamente importante cumplimentar la casilla «Intereses de revisión». Una vez editado su perfil, podrá volver al artículo asignado pulsando «Volver a Envíos», situado en la esquina superior izquierda de la pantalla.

| Envíos                                                           |                                   | Change Language<br>✓ Español (España)<br>English     |
|------------------------------------------------------------------|-----------------------------------|------------------------------------------------------|
| Mi lista 5 Envíos sin asignar Todo activ<br>Mis envíos asignados | Q Buscar                          | O Ayu<br>Editar perfil<br>▼ Filtros Nuevo envi Salir |
| ← Volver a Envios Perfil Identidad Contacto Tareas               | Público Contraseña Notificaciones | Liave API D Awata                                    |
| Tareas<br>☑ Lector/a<br>☑ Autor/a<br>☑ Revisor/a                 |                                   |                                                      |
| Registrarse en otras revist     concursal × Intereses de versión | 35                                |                                                      |

### 3. UNA VEZ QUE SE ME HA ASIGNADO UN ARTÍCULO, ¿CÓMO ACEPTO O RECHAZO SU REVISIÓN?

Cuando la revista le asigne un artículo, recibirá un correo electrónico de petición de revisión en su buzón personal. Esta notificación deberá ser aceptada o rechazada en un plazo máximo de 15 días a través de la plataforma OJS de la publicación.

Considero que sería un excelente revisor/a del manuscrito «Procedimiento sancionador y contrato administrativo de servicios docentes» el cual ha sido enviado a *CEFLegal. Revista práctica de derecho*. El resumen del envío aparece abajo y espero que contemple la posibilidad de llevar a cabo esta importante tarea para nosotros.

Inicie sesión en el sitio web de la revista antes del 01-11-2022 para indicar si llevará a cabo la revisión o no, además de para obtener acceso al envío y registrar su revisión y recomendación. El sitio web es https://revistas.cef.udima.es/index.php/ceflegal

La revisión deberá entregarse hasta el 26-04-2023.

Si no dispone de un nombre de usuario/a y contraseña para el sitio web de la revista, puede hacer clic en este enlace para conseguir su nombre de usuario/a y su contraseña: https://revistas.cef.udima.es/index.php/ceflegal/login/lostPassword

URL del envío: https://revistas.cef.udima.es/index.php/ceflegal/workflow/index/18779/5

Gracias por contemplar esta petición.

#### **Pasos:**

1. Pulse sobre la URL del envío que le ha llegado a través del correo de petición de revisión anteriormente descrito.

2. Identifíquese en la plataforma con su nombre de usuario/a y contraseña.

3. Seguidamente, aparecerá la pantalla «1. Solicitud», donde podrá ver la solicitud de revisión con todos los detalles del artículo (título del artículo, resumen, etc.), las fechas estimadas para realizar la revisión (planificación de la revisión) y el PDF del artículo (por si usted lo quiere descargar). Deberá marcar la casilla «Sí, consiento que mis datos se recopilen y se almacenen de acuerdo con la declaración de políticas» y pulsar en la esquina inferior derecha si desea o no realizar la revisión («Aceptar revisión, continuar con Paso #2» o «Rechazar la solicitud del revisor/a»).

|                                                                                                    | es a bescarga y revision 4. Hi                                                                                                    | alización                                                                                                    |                                                                                                    |
|----------------------------------------------------------------------------------------------------|----------------------------------------------------------------------------------------------------|----------------------------------------------------------------------------------------------------|----------------------------------------------------------------------------------------------------|
| Solicitud de revisión                                                                                                    |                                                                                                    |                                                                                                    |                                                                                                    |
| Ha sido seleccionado com                                                                                                    | o posible revisor/a del siguiente envío. A                                                                                                    | continuación encontrará un resumen de la                                                                                                    | i propuesta, así como el                                                                                                    |
| cronograma para esta rev                                                                                                    | isión. Esperamos contar con su colaborac                                                                                                    | ión.                                                                                                    |                                                                                                    |
|                                                                                                    |                                                                                                    |                                                                                                    |                                                                                                    |
| Titulo del artículo                                                                                                    |                                                                                                    |                                                                                                    |                                                                                                    |
| Procedimiento sancionador                                                                                                    | y contrato administrativo de servicios docente                                                                                                    | 8                                                                                                    |                                                                                                    |
| Resumen                                                                                                    |                                                                                                    |                                                                                                    |                                                                                                    |
| actuaciones al público los si<br>año. Teniendo conocimento<br>cuando presentó declaració<br>acústica; cuya normativa ha<br>se llevaban a cabo, denunci<br>escrito de denuncia consta i<br>que se incoe.                                                                                                    | te diraca-ananchia nel si tato tubio di 2000<br>Biadra, con un solo artisto, hasto di 2000 her<br>u, por tatistenelo comentato un tatosipadar del<br>ne sponsable, allero, de forma ritorionata,<br>bio sido detada y aprotosodo por la comunida<br>di tos hechos ante el servicios de inspección m<br>ai identificación del denunciante y la solicitud o | nati de reglantato: lo reglantato en constanta de la noche Venia funcionando a si inicidad<br>imisma, el propietario del pros 9,", letra c), de<br>na si documentanton presentada a ditato redata<br>autónoma, que se producría con consión de<br>unicipal competente, que levantó la opotuna<br>de que se le tenga por interesado en el positiv                                                                                                    | la decidina para emisión<br>que el titular del bar cafetería,<br>ce a la contaminación<br>las actuaciones musicaden<br>acta de los hechos. En el<br>eprocedimiento sancionador |
| Tipo de revisión<br>Revisor/a anónimo / Auto                                                                                                    | r/a anônimo                                                                                                    |                                                                                                    |                                                                                                    |
|                                                                                                    |                                                                                                    |                                                                                                    |                                                                                                    |
| Douis ar archiver                                                                                                    |                                                                                                    |                                                                                                    | O Burner                                                                                                    |
| Revisar archivos                                                                                                    |                                                                                                    |                                                                                                    | Q. Buscar                                                                                                    |
| Revisar archivos                                                                                                    | stên de empresa tras le ôtime reforme so                                                                                                    | novas, aspettes 19<br>studes<br>2022                                                                                                    | Q. Buscar<br>Texto del artículo                                                                                                    |
| Revisar archivos                                                                                                    | ende an empres rat is dens referes a<br>ende                                                                                                    | nturtai Jaspettas 18<br>ettubre<br>202                                                                                                    | Q. Buscar<br>Texto del artículo                                                                                                    |
| Revisar archivos                                                                                                    | envia                                                                                                    | rturtal, argentine 16<br>ontubre<br>2022                                                                                                    | Q. Buscar<br>Texto del artículo                                                                                                    |
| Revisar archivos                                                                                                    | ende<br>ende<br>ión<br>Fecho limite de la conserración                                                                                                    | Increar Jacobiana 16<br>antibiana<br>2002<br>2003<br>Recha Simite de la revisión                                                                                                    | Q. Buscar<br>Texto del artículo                                                                                                    |
| Revisar archivos                                                                                                    | envio<br>ión<br>envio<br>fecho límite de la consessoción.                                                                                                    | INGENERAL IN ANDREAM ANDREAM ANDRE                                                                                                    | Q. Buscar                                                                                                    |
| Revisar archivos                                                                                                    | encia<br>ión Fecho límite de la consessoción                                                                                                    | IN THE ADDRESS 18<br>OR IN 2002<br>Fecha Simite de la revisión                                                                                                    | Q. Buscar<br>Texto del artículo                                                                                                    |
| Revisar archivos                                                                                                    | encia<br>ión Fecho límite de la conserración Fecho límite de la conserración a una política respoerto a la divulgación de p                                                                                                    | Techo límite de la revalón<br>políticas de intereses por parte d                                                                                                    | Q. Buscar<br>Texto del artículo                                                                                                    |
| Revisar archivos                                                                                                    | envio<br>ión<br>Fecho simite de la contestación<br>Facho simite de la contestación<br>s<br>una política respecto a la divulgación de p                                                                                                    | Techa limite de la révulión                                                                                                    | Q. Buscar<br>Texto del artículo                                                                                                    |
| Revisar archivos                                                                                                    | encia<br>ión<br>Fecho límite de la conserración<br>Fecho límite de la conserración<br>s<br>una política respecto a la divulgación de p                                                                                                    | Teche limite de la revuilón<br>Peche limite de la revuilón                                                                                                    | Q. Buscar<br>Texto del artículo                                                                                                    |
| Revisar archivos  Revisar archivos  Ver todos los detalies del  Planificación de revis  Revisar  Planificación de intereses  Conflicto de intereses  O No tengo ningún conf  D so tengo ningún conf  D so tengo ningún conf  D | anvia<br>áón<br>Fecha Limite de la contestación<br>E<br>s<br>una política respoerto a la divulgación de p<br>licto de intereses<br>in conflicto de intereses (Especificar a con                                                                                                    | The first angle first of the second second s | Q Buscar<br>Texto del artículo                                                                                                    |
| Revisar archivos  Revisar archivos  Ver todos los detalias del  Planificación de revis  Parcido del esitor/o  Acorca de las fochas limite  Conflicto de interesse: Esta editorial dispone de la  sentamente esta política Conflicto de interesse:  No tengo ningún conf  Est posible que exista u  VI Si, consiento que mis i                                                                                                    | envia<br>ión<br>Fecha timite de la contestoción<br>Fecha timite de la contestoción<br>a<br>sua política respecto a la divulgación de p<br>licto de intereses<br>in conflicto de intereses (Especificar a con<br>sates se recopilon y se almacenen de acue                                                                                                 | Image: Second Second                         | Q Buscar<br>Texto del artículo                                                                                                    |

### 4. ACEPTADA LA REVISIÓN, ¿QUÉ PASOS HE DE SEGUIR?

Si usted ha decidido aceptar la revisión del artículo, deberá seguir los pasos que describimos a continuación.

#### **Pasos:**

1. Aceptar la revisión le llevará al paso «2. Directrices».

2. En el paso 2, se le mostrarán las «Directrices del revisor/a». En la esquina inferior derecha deberá pulsar «**Continuar con Paso #3**».

|              |                        |                                             | 4. Finalización                      |                                           |         |
|--------------|------------------------|---------------------------------------------|--------------------------------------|-------------------------------------------|---------|
| Directrice   | es del revisor/a       |                                             |                                      |                                           |         |
|              |                        |                                             |                                      |                                           |         |
| Criterios de | política editorial. Lo | os factores en los que se func<br>quientes: | da la decisión sobre la aceptación-r | rechazo de los trabajos por parte de lo   | s       |
| eutores de   | la revista sonnos si   | guientes.                                   |                                      |                                           |         |
| a) Originali | dad.                   |                                             |                                      |                                           |         |
| b) Actualida | ad y novedad.          |                                             |                                      |                                           |         |
| c) Relevanci | ia y aplicabilidad de  | los resultados para la resolu               | ción de problemas concretos.         |                                           |         |
| d) Significa | ción para el avance    | del conocimiento científico.                |                                      |                                           |         |
| e) Calidad r | metodológica contra    | astada.                                     |                                      |                                           |         |
| f) Presentad | ción, buena redacció   | ón y organización (coherencia               | a lógica y presentación material).   |                                           |         |
| Responsabi   | ilidades éticas. La Re | evista no acepta material pre               | viamente publicado. Los autores so   | on responsables de obtener los oportu     | inos    |
| permisos p   | ara reproducir parci   | ialmente material (texto, tabl              | as o figuras) de otras publicacione  | s y sitios de Internet y de citar su proc | edencia |
| correctame   | nte.                   |                                             |                                      |                                           |         |
| La Editorial | considera que la re    | misión de un trabajo es origi               | nal, no exigiendo declaración jurad  | la al respecto pero obligándose, en ca    | so de   |
| detectarse   | lo contrario, a la der | nuncia de prácticas deshones                | tas sobre los diversos supuestos d   | le fraude científico (plagio, publicación |         |
| duplicada, e | etc.).                 |                                             |                                      |                                           |         |
|              |                        |                                             |                                      |                                           |         |
|              |                        |                                             |                                      | Continuar con Paso #3                     | Volver  |

3. En el paso **«3. Descarga y revisión»** podrá descargarse el archivo del artículo y cumplimentar el formulario de revisión asignado. Los campos marcados con asterisco son obligatorios, por lo que, si no los rellena, el sistema no le dejará continuar.

| 1. Solicitud 2. Directrices 3. Descarga y revisió                                                                                                    | n 4. Finalización                                                                                                    |                                                                                                    |                                                                                            |                                                                    |
|----------------------------------------------------------------------------------------------------|----------------------------------------------------------------------------------------------------|----------------------------------------------------------------------------------------------------|--------------------------------------------------------------------------------------------|--------------------------------------------------------------------|
| Revisar archivos                                                                                                    |                                                                                                    |                                                                                                    |                                                                                            | Q Buscar                                                           |
| R 13917 ED-La sucesión de empresa tras la últim<br>competenciales.docx                                                                                                    | a reforma concursal_aspectos                                                                                                    | 18<br>octubre<br>2022                                                                                              | Texto del a                                                                                | rtículo                                                            |
| Divertaines del versione /-                                                                                                    |                                                                                                    |                                                                                                    |                                                                                            |                                                                    |
| Directrices de l'revisión                                                                                                    |                                                                                                    |                                                                                                    |                                                                                            |                                                                    |
| Directrices del revisión<br><u>Directrices de la revisión</u><br>Formulario de revisión para estudios de inve                                                                                                    | stigación RTSS                                                                                                    |                                                                                                    |                                                                                            |                                                                    |
| Directrices del revisión<br>Directrices de la revisión<br>Formulario de revisión para estudios de inve<br>Por favor, valore el artículo en todos los apartados que                                                                                                    | <b>stigación RTSS</b><br>aparecen en este protocolo, realizan                                                                                                    | ido los comentario                                                                                                 | s y las sugerend                                                                           | ias que estime                                                     |
| Directrices del revisión<br>Directrices de la revisión<br>Formulario de revisión para estudios de inve<br>Por favor, valore el artículo en todos los apartados que<br>convenientes en cada uno de ellos. Agradeceremos qu<br>de revisión (si esto no fuera posible, ha de comunicarli                                                                                                    | <b>stigación RTSS</b><br>aparecen en este protocolo, realizan<br>envíe su informe en el plazo máxi<br>a la revista para evitar demoras).                                                                                                    | ido los comentario:<br>i <b>mo de 30 días a p</b>                                                                  | s y las sugerenc<br>artir de la fech                                                       | cias que estime<br>na de solicitud                                 |
| Directrices del revisión<br>Directrices del a revisión<br>Formulario de revisión para estudios de inve<br>Por favor, valore el artículo en todos los apartados que<br>convenientes en cada uno de ellos. Agradeceremos que<br>de revisión (si esto no fuera posible, ha de comunicarl-<br>ESTRUCTURA Y ESTILO. Presentación y adecuació<br>referencias bibliográficas. Si se observa que, pese<br>corrección de estilo general y en profundidad, le ro                                             | stigación RTSS<br>aparecen en este protocolo, realizan<br>envie su informe en el plazo máxi<br>a la revista para evitar demoras).<br>n a las normas de publicación de<br>al posible interés del contación, el<br>gamos lo indique en sus comenta | do los comentario:<br>i <b>mo de 30 días a p</b><br>la revista, clariddo<br>artículo no pued<br>rios de evaluació. | s y las sugerence<br>a <b>rtir de la fech</b><br>ad, legibilidad,<br>e publicarse si<br>n. | cias que estime<br>na de solicitud<br>estructura,<br>in una        |
| Directrices del revisión<br>Directrices del revisión<br>Formulario de revisión para estudios de inve<br>Por favor, valore el artículo en todos los apartados que<br>convenientes en cada uno de ellos. Agradeceremos que<br>de revisión (si esto no fuera posible, ha de comunicarle<br>ESTRUCTURA Y ESTILO. Presentación y adecuació<br>referencias bibliográficas. Si se observa que, pese<br>corrección de estilo general y en profundidad, le ro<br>1. Título del trabajo ¿Es adecuado? *      | stigación RTSS<br>aparecen en este protocolo, realizan<br>envie su informe en el plazo máxi<br>a la revista para evitar demoras).<br>n a las normos de publicación de<br>al posible interés del contenido, el<br>gamos lo indíque en sus comenta | ido los comentario<br>i <b>mo de 30 días a p</b><br>la revista, claridá<br>artículo no pued<br>ríos de evaluació.  | s y las sugerenc<br>a <b>rtir de la fech</b><br>ad, legibilidad,<br>le publicarse si<br>n, | cias que estime<br><b>na de solicitud</b><br>estructura,<br>in una |
| Directrices del revisión<br>Directrices del revisión<br>Formulario de revisión para estudios de inve<br>Por favor, valore el artículo en todos los apartados que<br>convenientes en cada uno de ellos. Agradeceremos que<br>de revisión (si esto no fuera posible, ha de comunicari<br>ESTRUCTURA Y ESTILO. Presentación y adecuació<br>referencios bibliográficos. Si se observa que, pese<br>corrección de estilo general y en profundidad, le ro<br>1. Título del trabajo ¿Es adecuado? *<br>Si | stigación RTSS<br>aparecen en este protocolo, realizan<br>envie su informe en el plazo máxi<br>a la revista para evitar demoras).<br>n a las normas de publicación de<br>Il posible interés del contenido, el<br>gamos lo indíque en sus comenta | ido los comentario<br>i <b>mo de 30 días a p</b><br>la revista, claridá<br>artículo no pued<br>ríos de evaluació.  | s y las sugerenc<br>a <b>rtir de la fech</b><br>ad, legibilidad,<br>le publicarse si<br>n. | cias que estime<br>na de solicitud<br>estructura,<br>in una        |

Π

Al final del cuestionario podrá hacer comentarios al editor/a, abrir con dicha persona **«Discusiones de revisión»**, si lo desea, y adoptar una **«Recomendación»** final para el artículo (tendrá que seleccionar obligatoriamente una de las opciones que aparecen en el desplegable). Una vez cumplimentado el formulario, deberá pulsar **«Presentar solicitud»**.

|                                                                                                    |                                      | Q Buscar Subir ficher                                                                         |
|----------------------------------------------------------------------------------------------------|--------------------------------------|-----------------------------------------------------------------------------------------------|
|                                                                                                    | No hay archivos                      |                                                                                               |
| Discusiones de revisión                                                                                                    |                                      | Añadir discusió                                                                               |
| Nombre                                                                                                    | De                                   | Última respuesta Respuestas Cerrad                                                            |
|                                                                                                    | No hay artículos                     |                                                                                               |
| ecomendación<br>leccione una recomendación y envie la revisión p                                                                                | para completar el proceso. Debe intr | oducir la revisión o subir un archivo antes de                                                |
| ecomendación<br>leccione una recomendación y envíe la revisión p<br>leccionar una recomendación.<br>eleccione uno                               | para completar el proceso. Debe intr | oducir la revisión o subir un archivo antes de                                                |
| ecomendación<br>leccione una recomendación y envie la revisión p<br>leccionar una recomendación.<br>eleccione uno<br>Este campo es obligatorio. | para completar el proceso. Debe intr | oducir la revisión o subir un archivo antes de                                                |
| ecomendación<br>leccione una recomendación y envie la revisión p<br>leccionar una recomendación.<br>eleccione uno<br>Este campo es obligatorio. | para completar el proceso. Debe intr | oducir la revisión o subir un archivo antes de<br>entar solicitud Guardar para más tarde Volt |

### 5. FINALIZADA LA REVISIÓN, ¿CÓMO ENVÍO MI DECISIÓN?

Una vez que haya presentado la revisión, el sistema le conducirá a la pantalla **«4. Finalización»**, donde podrá ver el mensaje **«Revisión presentada»**. En dicho mensaje se le informará de que la revisión efectuada por usted ya ha sido enviada a la revista.

|                                                                             | inces sibestange                                         | y revision 4. Final                                | ización                                   |                                                                      |                                                         |                                          |
|-----------------------------------------------------------------------------|----------------------------------------------------------|----------------------------------------------------|-------------------------------------------|----------------------------------------------------------------------|---------------------------------------------------------|------------------------------------------|
| Revisión pre                                                                | sentada                                                  |                                                    |                                           |                                                                      |                                                         |                                          |
|                                                                             |                                                          |                                                    |                                           |                                                                      |                                                         |                                          |
| 2000                                                                        |                                                          |                                                    |                                           |                                                                      |                                                         |                                          |
| Gracias por complet<br>el trabajo que public                                | ar la revisión de est<br>camos sea de calidad            | e envio. La revisión se<br>l. El editor/a se pondr | envió con éxito<br>á en contacto o        | o. Le agradecemos que<br>con usted si necesita m                     | haya contribu<br>ás información                         | iido a que<br>n.                         |
| Gracias por complet<br>el trabajo que public<br>Discusiones de re           | ar la revisión de est<br>camos sea de calidad<br>evisión | e envío. La revisión se<br>I. El editor/a se pondr | envió con éxito<br>á en contacto o        | o. Le agradecemos que<br>con usted si necesita m                     | haya contribu<br>ás información<br>Añadir               | iido a que<br>n.<br>discusión            |
| Gracias por complet<br>el trabajo que public<br>Discusiones de re<br>Nombre | ar la revisión de est<br>camos sea de calida<br>evisión  | e envío. La revisión se<br>d. El editor/a se pondr | envió con éxito<br>rá en contacto o<br>De | o. Le agradecemos que<br>con usted si necesita m<br>Última respuesta | haya contribu<br>ás información<br>Añadir<br>Respuestas | iido a que<br>n.<br>discusión<br>Cerrado |

### 6. SI HE OLVIDADO MI CONTRASEÑA Y NO PUEDO ACCEDER A LA PLATAFORMA, ¿QUÉ DEBO HACER?

Uno de los principales problemas de los sitios web que requieren de un registro es la pérdida de la contraseña o del nombre de usuario/a. Del mismo modo, el portal de *CEFLegal. Revista práctica de derecho* dispone de un sistema de recuperación de contraseña mediante correo electrónico. Si usted se encuentra en una de estas circunstancias, a continuación describimos los pasos que deberá seguir.

#### **Pasos:**

1. Pulse «Entrar», situado en la esquina superior derecha, para acceder a la pantalla de *login*. También puede acceder a través del siguiente enlace: https://revistas.cef.udima.es/index.php/ceflegal/login

2. Haga clic en «¿Has olvidado tu contraseña?».

| Г                                                                 | -                                                                              |
|-------------------------------------------------------------------|--------------------------------------------------------------------------------|
|                                                                   | Entrar                                                                         |
|                                                                   | Nombre usuario *                                                               |
|                                                                   | Controseña *                                                                   |
|                                                                   | ¿Has olvidado tu contraseña?                                                   |
|                                                                   | Z Mantenerme conectado                                                         |
|                                                                   | Registrarse Entrar                                                             |
|                                                                   |                                                                                |
| -                                                                 |                                                                                |
| Restaurar contraseñ                                               | a                                                                              |
| Introduzca su cuenta de correo elect<br>establecer su contraseña. | rónico a continuación y recibirá un correo con las instrucciones para volver a |
| Correo electronico de usuarios<br>registrados *                   |                                                                                |
|                                                                   |                                                                                |
| Restaurar contraseña                                              |                                                                                |
| Registrarse                                                       |                                                                                |

3. El sistema le pedirá el correo electrónico con el que se registró y le enviará un *e-mail* con instrucciones para «**Restaurar** contraseña».

4. Introduzca el correo electrónico que utilizó para registrarse y pulse sobre el botón «**Cambiar contraseña**». El sistema le enviará un correo electrónico.

5. Siga el enlace de activación que encontrará en su correo electrónico. La plataforma le enviará un segundo *e-mail* con su nombre de usuario/a y contraseña.

6. Introduzca en la pantalla de *login* el nombre de usuario/a y la contraseña. La plataforma le pedirá que introduzca una nueva contraseña elegida por usted mismo. Recuerde esta nueva contraseña.

Si tiene alguna dificultad, no dude en ponerse en contacto con la revista a través del correo revistaceflegal@udima.es